## Инструкция по настройке роутера TP-LINK 841N.

#### Термины и определения

#### Логин:

10-тизначный номер выделенной линии указан в акте выполненных работ. Нумерация: 1820\*\*\*\*\*.2820\*\*\*\*\*\*.

#### Пароль:

Если <u>договор заключен позднее декабря 2015 г</u>., то пароль указан в акте выполненных работ в пункте Доступ к сети в Интернет.

Если <u>договор заключен</u> ранее ноября 2015 г., то паролем является 16-тизначный номер лицевого счета, указан в акте выполненных работ (602249\*\*\*\*\*\*\*\*). Является паролем для входа в личный кабинет. При изменении пароля в личном кабинете, его так же необходимо сменить в настройках подключения.

#### Адреса серверов для подключения:

В компании существует два адреса серверов для подключения.

Адрес сервера: vpn.100megabit.ru указывается, если ваш логин начинается на 182020\*\*\*\*, 182025\*\*\*\*, 282020\*\*\*\*, 282025\*\*\*\*.

Во всех остальных случаях указывается адрес сервера: server.avtograd.ru

#### Тип подключения:

pptp

### Тип ір адреса:

### Динамический

### Рекомендации по настройке

1. Подключите кабель, который идет в комплекте с роутером (или любой другой кабель Ethernet), одним концом в желтый разъем на роутере и вторым концом в порт на компьютере или ноутбуке (рис. 1).

2. Подключите провод питания в роутер и в сеть 220В.

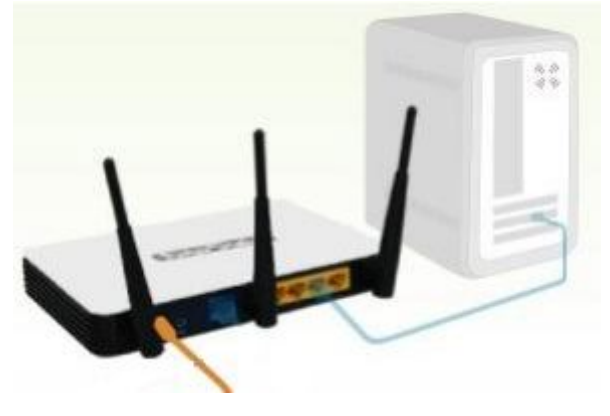

Рис. 1

3. Подождите около минуты, пока оборудование загрузится. По схеме указанной ниже можно

определить произошла ли загрузка (рис.2):

## Описание **LED** индикаторов

Обратитесь к таблице, чтобы проверить, был ли маршрутизатор установлен должным образом.

| Обозначение       | Состояние | Значение                                                                                             |
|-------------------|-----------|----------------------------------------------------------------------------------------------------|
| (Power)           | Светится  | Включен.                                                                                             |
| <b>☆</b> (System) | Мигает    | Маршрутизатор работает должным образом.                                                              |
| œ(WLAN)           | Мигает    | Беспроводной интерфейс включен.                                                                      |
| G(WAN),           | Светится  | Есть устройства, подключенные к соответствующим<br>портам, но данные не передаются и не принимаются. |
| 🖵 (LAN 1-4)       | Мигает    | Маршрутизатор передает или принимает данные через<br>соответствующий порт.                           |

#### Рис. 2

4. Внимание! Если роутер ранее уже был настроен и требуется его перенастроить, после загрузки роутера, необходимо нажать и держать кнопку Reset (все световые индикаторы должны одновременно загореться, затем погаснуть и спустя 1 минуту загореться как при первой загрузке роутера). После чего, настройки роутера сбросятся на заводские настройки.

5. Открываем браузер (Google Chrome, Mozilla Firefox, Internet Explorer, Yandex).

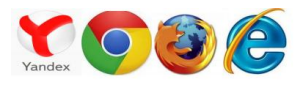

6. В Адресную строку любого из браузеров вводим адрес роутера (он указан на нижней стороне роутера) <u>http://192.168.0.1</u> и нажимаем на клавиатуре клавишу Enter (рис. 3).

Необходима авторизация

Для доступа на сервер http://192.168.0.1:80 требуется указать ния пользователя и пароль. Сообщение сервера: ТР-

×

|          | LINK Wireless N Router WR | 841N. |       |     |       |
|----------|---------------------------|-------|-------|-----|-------|
| Неверно  | Иня пользователя:         | admin |       | еля | я или |
| Пароль.  | Пароль:                   | ***** |       |     |       |
| Ознаком  |                           |       |       | >   |       |
| устранен |                           | Вкод  | ц Отм | ена |       |

# Проверьте, не включен ли режим "Caps Lock" на вашей клавиатуре?

Имя пользователя и пароль набираются в нижнем регистре, убедитесь, что на вашей клавиатуре не горит индикатор \*Caps Lock" и попробуйте ввести пароль еще раз.

#### Забыли Имя пользователя или Пароль?

В случае, если вы забыли Имя пользователя или Пароль, пожалуйста, произведите сброс настроек устройства до заводских. По умолчанию в качестве Имени пользователя и пароля установлен**"admin"**.

Внимание: Заводские настройки будут восстановлены после полного сброса системы.

#### Каким образом восстановить заводские настройки устройства?

На задней панели устройства отъщите кнопку сброса системы, после чего при включенном устройстве нажмите кнопку **сброса** и удерживайте ее нажатой более 5, устройство автоматически перезагрузиться, и будут восстановлены заводские настройки устройства.

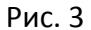

# 7. В окне авторизации вводим (рис. 4):

Имя пользователя: admin

# Пароль: admin

| необходима автори:                                                              | зация                                                                         |
|---------------------------------------------------------------------------------|-------------------------------------------------------------------------------|
| (ля доступа на сервер ht<br>казать имя пользовател:<br>INK Wireless N Router WR | tp://192.168.0.1:80 требуется<br>ия и пароль. Сообщение сервера: ТР<br>:841N. |
| Имя пользователя:                                                               | admin                                                                         |
|                                                                                 |                                                                               |
| Пароль:                                                                         | ****                                                                          |
| Пароль:                                                                         | ****                                                                          |

Рис. 4

8. Заходим в раздел «Сеть» -> подраздел «WAN» (рис. 5).

| TP-LINK <sup>®</sup>                |                        |                                                                                                    |
|-------------------------------------|------------------------|----------------------------------------------------------------------------------------------------|
| Состояние                           |                        |                                                                                                    |
| Быстрая настройка                   | WAN                    |                                                                                                    |
| WPS                                 |                        |                                                                                                    |
| Сеть                                |                        | D                                                                                                    |
| - WAN                               | тип подключения ууам:  | Динамическии IP                                                                                                    |
| - Клонирование МАС-адреса           |                        |                                                                                                    |
| - Локальная сеть                    | ІР-Адрес:              | 10.0.18.121                                                                                                    |
| - IPTV                              | Маска подсети:         | 255.255.255.192                                                                                                    |
| Беспроводной режим                  | Основной шлюз:         | 10.0.18.65                                                                                                    |
| DHCP                                |                        | Обновить                                                                                                    |
| Переадресация                       |                        |                                                                                                    |
| Безопасность                        | Размер МТU (в байтах): | 1500 (Значе                                                                                                    |
| Родительский контроль               |                        | 1997 - 1997 - 19 |
| Контроль доступа                    |                        | 🔲 Использовать                                                                                                    |
| Расширенные настройки маршрутизации | Первичный DNS:         | 81 28 160 1                                                                                                    |
| Контроль пропускной способности     | Вторичный DNS:         | 81 28 160 111                                                                                                    |
| Привязка IP- и МАС-адресов          |                        | 01.20.100.111                                                                                                    |
| Динамический DNS                    | like a second          |                                                                                                    |
| Системные инструменты               | имя узла:              | TL-WR041N                                                                                                    |
|                                     |                        | 📄 Получить IP-ад                                                                                                    |
|                                     |                        | Сохранить                                                                                                    |

Рис. 5

9. Выбираем тип подключения WAN на PPTP/Poccия PPTP (рис.6).

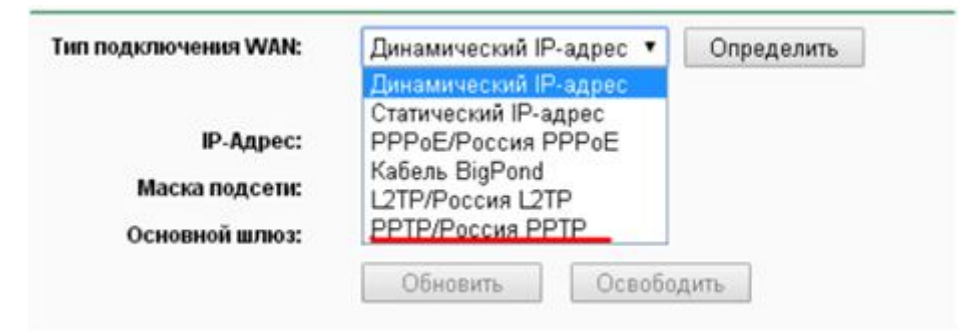

Рис. 6

- 10. Вводим следующие данные (рис. 7 и рис. 8):
  - имя пользователя: Логин
  - Пароль: Пароль

### Важно! кнопку «Соединить» не нажимаем

| Тип подключения WAN: | РРТР/Россия Р | PTP V       |            |
|----------------------|---------------|-------------|------------|
| Имя пользователя:    | 182000000     |             |            |
| Пароль:              |               |             |            |
|                      | Соединить     | Отсоединить | Отключено! |

Рис. 7

- Проверяем, чтобы стояла точка на пункте «Динамический IP»
- В пункте «IP- адрес/ Имя сервера» вводим адрес сервера для подключения в соответствии с номером вашей линии.
- Проверяем, что бы в «Режиме соединения» стояла точка на «Подключить автоматически».

Сохраняем.

| Тип подключения WAN:        | PPTP/P                     | оссия РРТР 🔹                                                 |  |
|-----------------------------|----------------------------|--------------------------------------------------------------|--|
| Имя пользователя:           | 18200                      |                                                              |  |
| Пароль:                     |                            |                                                              |  |
|                             | Соеди                      | нить Отсоединить Подключено!                                 |  |
|                             | 💿 Дина                     | мический IP 💿 Статический IP                                 |  |
| IP-адрес/Имя сервера:       | в соот                     | ветствии с номером вашего логина                             |  |
| ІР-адрес:                   | 10.0.18.1                  | 21                                                           |  |
| Маска подсети:              | 255.255.2                  | 55.192                                                       |  |
| Основной шлюз:              | 10.0.18.6                  | 5                                                            |  |
| DNS:                        | 81.28.160                  | 0.1,81.28.160.111                                            |  |
| ІР-адрес Интернет:          | 109.226.1                  | 15.51                                                        |  |
| Интернет DNS:               | 81.28.160                  | 0.1,81.28.160.111                                            |  |
| Размер МТU (в байтах):      | 1420                       | (Значение по умолчанию 1420. Не меняйте это значение, если в |  |
| Максимальное время простоя: | 15                         | минуты (0 - соединение остается активным постоянно.)         |  |
| Режим соединения:           | 💿 Подключить по требованию |                                                              |  |
|                             | Подключить автоматически   |                                                              |  |
|                             | 💿 Подк                     | лючить вручную                                               |  |

Рис. 8

11. Заходим в пункт **«Беспроводной режим»** (рис. 9). Подпункт «Настройка беспроводного режима». Теперь необходимо выбрать название WIFI сети, для этого изменяем значение «Имя сети». Имя сети может быть любым и выбирается самостоятельно (можно оставить стандартное).

Все остальные настройки в данном разделе остаются без изменений.

Нажимаем кнопку «сохранить»

| Состояние                                 |                                      |                                   |                               |
|-------------------------------------------|--------------------------------------|-----------------------------------|-------------------------------|
| Быстрая настройка                         | Настройки беспроводного ре           | ежима                             |                               |
| WPS                                       |                                      |                                   |                               |
| Сењ                                       | Имя сели:                            | TP-LINK 487ABA                    | (Также называется SSID)       |
| Беспроводной режим                        | Persour                              | Baccus                            | -                             |
| - Настройки беспроводного режима          | F UIION.                             | Vienuters uto su possunsuo sufina | , TUDANY                      |
| Защита беспроводного режима               | Предупреждение:                      | чтобы соответствовать местным зак | DHaM.                         |
| - Фильтрация МАС-адресов                  |                                      | Некорректные настройки могут вызв | ать помехи.                   |
| <ul> <li>Расширенные настройки</li> </ul> |                                      |                                   |                               |
| - Статистика беспроводного режима         | Режим:                               | 11bgn смешанный 🔹                 |                               |
| DHCP                                      | Ширина канала:                       | Aeto •                            |                               |
| Переадресация                             | Канал:                               | Авто •                            |                               |
| Безопасность                              |                                      |                                   |                               |
| Родительский контроль                     | Максимальная скорость передачи (Tx): | 300 Мбит/с 🔹                      |                               |
| Контроль доступа                          |                                      |                                   |                               |
| Расширенные настройки маршрутизации       |                                      | Используйте переключатель WiFi на | устройстве для включения/откл |
| Контроль пропускной способности           |                                      | 🔗 Включить беспроводное вещан     | 18                            |
| Привязка IP- и МАС-адресов                |                                      | Включить широковешание SSID       |                               |
| Динамический DNS                          |                                      | BEDRUMT- WDS                      |                               |
| Системные инструменты                     |                                      |                                   |                               |
|                                           |                                      |                                   |                               |
|                                           |                                      | Сохранить                         |                               |
|                                           |                                      |                                   |                               |

Рис. 9

12. Переходим в пункт «Защита беспроводного режима», должен быть выбран точкой пункт WPA-PSK/WPA2-PSK (Рекомендуется) (рис 10)

В данном пункте так же меняем значение «пароль PSK» (это значение будет паролем от вашей беспроводной сети WIFI, ставите число или латинские буквы от 8 до 64 символов).

Опускаемся ниже и нажимаем кнопку «сохранить»

| . WDA DEK MOAD DEK (Davassaurusta   | -                                                                            |                                                                                                    |                                                                                                    |
|-------------------------------------|------------------------------------------------------------------------------|----------------------------------------------------------------------------------------------------|----------------------------------------------------------------------------------------------------|
| WFA-FSNWFAZ-FSN (FEKOMERAJETC       |                                                                              |                                                                                                    |                                                                                                    |
| Версияс                             | WPA2-PSK                                                                     | •                                                                                                    |                                                                                                    |
| Шифрование:                         | AES                                                                          | •                                                                                                    |                                                                                                    |
| Пароль PSK:                         | 01117691                                                                     |                                                                                                    |                                                                                                    |
|                                     | (Вы можете в                                                                 | вести ASCII симы                                                                                                    | опы в диапазоне между                                                                                                    |
| Период обновления группового ключа: | 0                                                                            | (в секундах, м                                                                                                    | инимальное значение 3                                                                                                    |
|                                     |                                                                              |                                                                                                    |                                                                                                    |
|                                     | Версия:<br>Шифрование:<br>Пароль РSК:<br>Период обновления группового ключа: | WPA-PSK/WPA2-PSK (Рекомендуется)     Bepcaac     WPA2-PSK     WPA2-PSK     WPA2-PSK     Mapona PSK: 01117691     (Вы можете с     Пераюд обновления группового ключа: 0 | WPA-PSK/WPA2-PSK (Рекомендуется)     Bepcarc WPA2-PSK •     Unidposanaec: AES •     Пароль PSK: 01117691     (Вы можете ввести ASCII симен Перанод обновленика группового ключас: 0 (в сехундах, м |

Рис. 10

13. Обратно возвращаемся в раздел «Сеть». Подраздел «Локальная сеть», изменяем значение строки «IP-адрес» с 192.168.0.1 на 192.168.1.1 (рис. 11). Сохраняем.

Подтверждаем действие на перезапуск (рис. 12). Ждем.

| e16                                                           | MAC-agpec:                                                                                                    | 64-66-B3-48-7A-BA                                     |        |
|---------------------------------------------------------------|----------------------------------------------------------------------------------------------------|-------------------------------------------------------|--------|
| WAN                                                           | ІР-адрес:                                                                                                    | 192.168.0.1                                           |        |
| Клонирование МАС-адреса                                       | Маска подсети:                                                                                                    | 255.255.255.0 *                                       |        |
| PTV                                                           |                                                                                                    |                                                       |        |
| еспроводной режим                                             |                                                                                                    | Сохранить                                             |        |
|                                                               | Рис. 11                                                                                                    | ×                                                     |        |
| Incl<br>New<br>Stree                                          | Рис. 11<br>одтвердите действие на 19<br>менение настроек локальной сети<br>ого устройства, ОК?                                     | 2.168.0.1 ×<br>приведет к перезагрузке<br>ОК Отмена   | Беспро |
| По<br>Изл<br>это<br>Локальная сеть<br>МАС-адрес:              | Рис. 11<br>одтвердите действие на 19<br>менение настроек локальной сети<br>ого устройства, ОК?<br>64-66-В3-48-7А-ВА                | 2.168.0.1 ×<br>приведет к перезагрузке<br>ОК Отмена   | Беспро |
| По<br>Изі<br>это<br>Локальная сеть<br>МАС-адрес:<br>IP-адрес: | Рис. 11<br>одтвердите действие на 19<br>менение настроек локальной сети<br>ого устройства, ОК?<br>64-66-B3-48-7А-BA<br>192.168.1.1 | 2. 168.0. 1 ×<br>приведет к перезагрузке<br>ОК Отмена | Беспро |

Рис. 12

14. Пока роутер перезагружается, подключите интернет провод, который приходит в квартиру, в синий разъем на роутере (рис. 13).

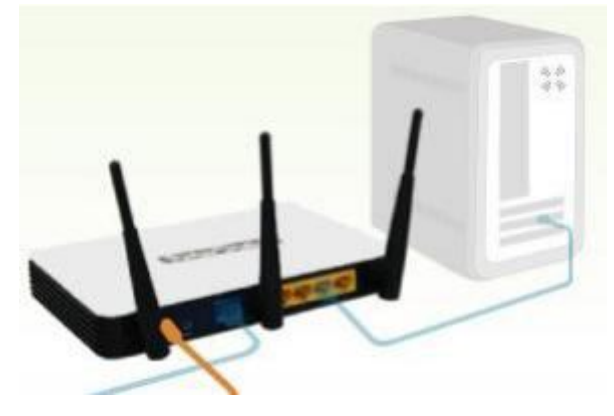

Рис. 13

15. После перезагрузки роутера набираем в адресной строке браузера <u>http://192.168.1.1</u>

В окне авторизации вводим: Имя пользователя: admin Пароль: admin (рис. 14)

| Pete (froz. i.e. ). (freezer) |                                                                                                    |        | · · · · · · · · · · · · · · · · · · · |
|-------------------------------|----------------------------------------------------------------------------------------------------|--------|---------------------------------------|
|                               | К<br>Аля аступа на овреер Мар (Л/192, 1660, 1, 1/80 пребуется<br>ухазать ная пользователять<br>ими Windows N Router WR041N.<br>Ина пользователя:<br>Парогь:<br>Вход Отнена | acênee |                                       |

Рис. 14

16. Возвращаемся в раздел «Сеть» подраздел WAN. Необходимо, чтобы статус подключения был «Подключено» (рис. 15).

| Cen                       |                                         |                 |             |             |
|---------------------------|-----------------------------------------|-----------------|-------------|-------------|
|                           | Тип подключения WAN:                    | РРТР/Россия РРТ | P V         |             |
| - WAN                     |                                         |                 |             |             |
| - Клонирование МАС-адреса | 1.0000000000000000000000000000000000000 | Presso:         | _           |             |
| - Локальная сеть          | Имя пользователя:                       | 18200           |             |             |
| - IPTV                    | Пароль:                                 |                 |             |             |
| Беспроводной режим        |                                         | Соединить       | Отсоединить | Подключено! |
| DUCD                      |                                         |                 |             |             |

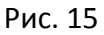

В случае, если статус «Подключение» и не переходит в статус «Подключен», удостоверьтесь что:

- после перезагрузки роутера прошло 3 минуты.
- «Логин» и «Пароль» в подключении «Сети» введен правильный.
- Линия исправна, проверив ее подключение напрямую к компьютеру, и установив подключение с помощью программы АИСТ Он-Лайн.

17. После завершения настройки роутера в поиске Wi-Fi устройств на вашем ПК (телефоне, планшете и т.д.) должна появиться сеть с названием из пункта 11 и паролем из пункта 12, который был задан при настройке роутера. К этой сети необходимо подключиться, после этого доступ в Интернет открыт.

18. Кабель, который идет в комплекте с роутером (в начале настройки п.1, которые подключали в ПК), может быть использован также для подключения таких стационарных устройств как телевизор или ТВ приставка. Один конец кабеля должен быть вставлен в желтый разъем на роутере и второй конец в порт устройства.